## Wegleitung Erhebung Versorgungsunterbrechungen 1/2023 Pflicht der Netzbetreiber zur Erfassung und Einreichung der Daten über die Versorgungsqualität

03.04.2023

# 1 Ausgangslage

Die Netzbetreiber haben der ElCom jährlich die international üblichen Kennzahlen zur Versorgungsqualität einzureichen (Artikel 6 Absatz 2 der Stromversorgungsverordnung [StromVV; SR 734.71]). Aus Gründen der Vergleichbarkeit berechnet die ElCom die Kennzahlen selber und benötigt deshalb von den Netzbetreibern die erforderlichen Rohdaten der Unterbrechungen. Die Erfassung der Versorgungsunterbrüche bezweckt die Beobachtung der zeitlichen Entwicklung der Versorgungsqualität in der Schweiz.

## 2 Hinweise zur Erfassung der Versorgungsunterbrechungen

## 2.1 Allgemeine Information

Die Wegleitung Erhebung Versorgungsunterbrechungen1/2023 integriert die Informationen zur Erfassung der Daten der Weisung 1/2017 «Pflicht der Netzbetreiber zur Erfassung und Einreichung der Daten über die Versorgungsqualität» und ergänzt im Teil Einreichung der Daten die spezifischen Eigenschaften des neuen Einreichesystems (EDES). Es werden nach wie vor die gleichen Daten erfasst und eingereicht.

## 2.2 Erfassungspflicht der Netzbetreiber

Von den rund 600 Schweizer Netzbetreibern werden nur die grössten Netzbetreiber der Schweiz zur Erfassung der Versorgungsunterbrechungen verpflichtet. Aktuell sind das rund 100 Netzbetreiber. Diese Netzbetreiber haben eine Energieausspeisung von ungefähr 100 GWh pro Jahr oder mehr und reichen der ElCom ausserdem die Vollversion der Kostenrechnung ein. Netzbetreiber, für welche die Erfassung der Versorgungsunterbrechungen obligatorisch ist, werden von der ElCom jeweils vor der neuen Erfassungsperiode (1. Januar bis 31. Dezember) benachrichtigt.

Netzbetreiber, die eine Energieausspeisung von weniger als 100 GWh pro Jahr haben oder die Light-Version der Kostenrechnung ausfüllen, sind von der Erfassungspflicht befreit und müssen der ElCom keine Daten einreichen. Für interne Überwachungszwecke steht ihnen das Erfassungsformular der El-Com jedoch zur Verfügung. Das Erfassungsformular kann über die Webseite der ElCom abgerufen werden.

https://www.elcom.admin.ch/elcom/de/home/themen/strompreise/edes.html

## 2.3 Erfassungsperiode und Einreichung der Daten

Die Erfassungsperiode beginnt am 1. Januar eines Jahres und endet am 31. Dezember des entsprechenden Jahres. Die Daten sind der ElCom anschliessend bis spätestens am **1. März des darauffol**genden Jahres einzureichen.

## 2.4 Datenerfassung

Zu erfassen sind, innerhalb einer Erfassungsperiode, **alle** Versorgungsunterbrechungen in einem Versorgungsgebiet, die sich auf Endverbraucher auswirken und **3 Minuten oder länger dauern**. Zu jeder Unterbrechung ist die Anzahl eigener betroffener Endverbraucher (direkt versorgt) und die Anzahl betroffener Endverbraucher nachgelagerter Netzbetreiber (indirekt versorgt) anzugeben.

Zu jeder Unterbrechung ist ebenfalls die Energie anzugeben, die während der Unterbrechung hätte geliefert werden können (Ausnahme: Netzbetreiber auf Netzebene 7 müssen die nicht gelieferte Energie nicht ermitteln und angeben; siehe Kapitel 4.5). Im Weiteren ist zu jeder Unterbrechung die Ursache sowie der entstandene Schaden anzugeben (siehe Kapitel 4.6 und 4.7).

In den Kapiteln 3 und 4 werden sämtliche zu erfassende Angaben ausführlich beschrieben.

## 2.5 Angaben an die vorgelagerten Netzbetreiber

Zum Versorgungsgebiet eines Netzbetreibers gehören sowohl die eigenen (direkt versorgten) Endverbraucher als auch die Endverbraucher der nachgelagerten Netzbetreiber (indirekt versorgte Endverbraucher). Aus diesem Grund haben alle Netzbetreiber ihren vorgelagerten Netzbetreibern die folgenden Angaben zu übermitteln:

- die Anzahl der von ihnen direkt und indirekt versorgten Endverbraucher,
- im Fall einer Unterbrechung, die in einem vorgelagerten Netz verursacht wurde, die Anzahl direkt und indirekt betroffenen Endverbraucher,
- die Fläche des eigenen Versorgungsgebietes sowie die Fläche des Versorgungsgebietes der nachgelagerten Netzgebiete. Massgebend ist dabei die Fläche, die den Netzbetreibern von den Kantonen zugewiesen wurde.

## 3 Allgemeine Daten

## 3.1 «Gesamtanzahl der Endverbraucher im Versorgungsgebiet»

Die «Gesamtanzahl der Endverbraucher im Versorgungsgebiet» ergibt sich aus den direkt und indirekt versorgten Endverbrauchern. Zu den eigenen Endverbrauchern (direkt) ist die Anzahl der von nachgelagerten Netzbetreibern (indirekt) versorgten Endverbraucher hinzuzuzählen. Dabei sind die Anzahl direkt und indirekt versorgter Endverbraucher separat und pro Spannungsebene anzugeben. Besitzt man auf einer Netzebene keine direkten oder indirekten Endverbraucher, ist in die entsprechende Zelle der Wert 0 einzutragen. Leere Zellen führen zu einem Importfehler. Hat sich während des Erfassungsjahres die Anzahl Endverbraucher massgeblich verändert, so gilt der 30. Juni als Stichtag. Der Einheitlichkeit halber sind unter der **Anzahl Endverbraucher die Anzahl Zähler** anzugeben.

Die Anzahl Endverbraucher ist nach dem folgenden Beispiel anzugeben:

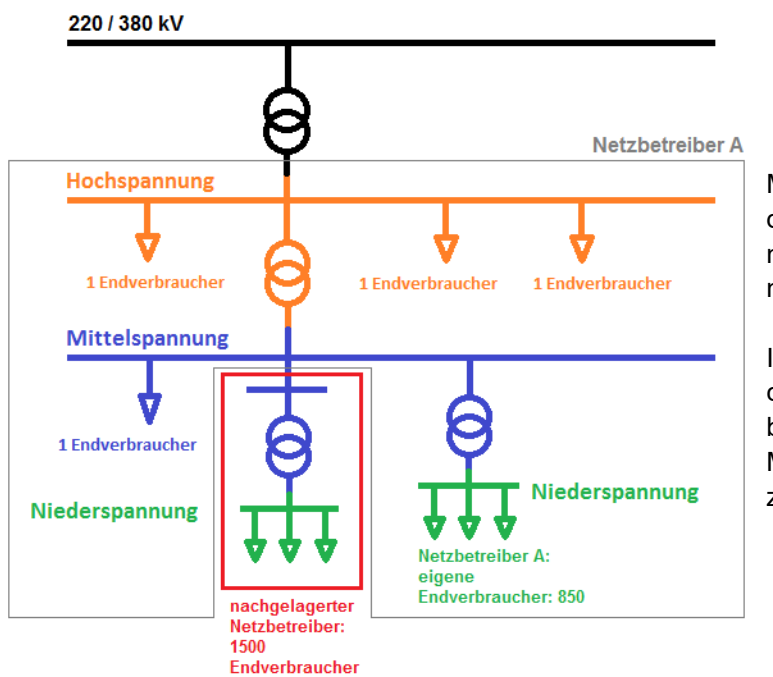

Ausgangslage: Erfassung der Endverbraucher des Netzbetreibers A

Massgebend für die Zuordnung der indirekten Endverbraucher ist die Spannungsebene an der Übergabe zum nachgelagerten Netzbetreiber.

Im Beispiel sind die 1500 Endverbraucher des nachgelagerten Netzbetreibers als indirekte Endverbraucher der Mittelspannung des Netzbetreibers A zuzuordnen.

<u>Angaben im ElCom-Formular</u>: Im Kopf des Tabellenblatts «Unterbrueche» sind die direkten und indirekten Endverbraucher pro Netzebene aufzuführen:

| Gesamtanzahl der Endverbraucher im Ve | rsorgungsgebiet (Weisung 1 | I/2017 Kap. 3.1)            |      |
|---------------------------------------|----------------------------|-----------------------------|------|
|                                       | Direkte Endverbraucher     | Indirekte Endverbraucher    | Σ    |
| Höchstspannung (220 kV < U < 380 kV)  | 0                          | 0                           | 0    |
| Hochspannung (36 kV < U < 220 kV)     | 3                          | 0                           | 3    |
| Mittelspannung (1 kV U < 36 kV)       | 1                          | 1500                        | 1501 |
| Niederspannung (U < 1 kV)             | 850                        | 0                           | 850  |
|                                       |                            | Summe (direkt und indirekt) | 2354 |

Die Anzahl (direkter und indirekter) Endverbraucher im Beispiel ist 2354 Endverbraucher.

## 3.2 «Gesamte gelieferte Energie während der Erfassungsperiode»

Die «Gesamte gelieferte Energie während der Erfassungsperiode» entspricht der gesamten Energie, die während der Erfassungsperiode an Endverbraucher und an nachgelagerten Netzbetreiber geliefert wurde.

- Netzbetreiber, die nur auf Netzebene 5 bis 1 tätig sind, haben die «gesamte gelieferte Energie» zu ermitteln und anzugeben.
- Netzbetreiber, die nur auf Netzebene 7 (und 6) tätig sind, müssen die «gesamte gelieferte Energie» nicht ermitteln und angeben.
- Netzbetreiber, die sowohl auf Netzebene 5 als auch auf Netzebene 7 (und 6) tätig sind, haben die

Energie zu ermitteln, die aus Netzebene 5 in **eigene** und in **fremde** Netze ausgespeist wurde sowie an Endverbrauchern auf Netzebene 5 geliefert wurde. Die Energie, die aus Netzebene 7 ausgespeist wurde, ist **nicht** zu ermitteln.

### 3.3 «Grösse des Versorgungsgebietes»

Die «Grösse des Versorgungsgebietes» eines Netzbetreibers setzt sich aus der Fläche des eigenen Versorgungsgebietes sowie der Fläche der Versorgungsgebiete nachgelagerten Netzbetreibern zusammen. Massgebend ist dabei die Fläche, die den Netzbetreibern von den Kantonen zugewiesen wurde.

## 4 Daten zu den einzelnen Unterbrechungen

### 4.1 «Unterbrechungen und Schaltschritte»

Es sind alle Unterbrechungen zu erfassen, die 3 Minuten oder länger dauern und sich auf direkte und indirekte Endverbraucher auswirken. Zeitlich unterschiedliche Zuschaltschritte einer Unterbrechung sind separat zu erfassen.

<u>Beispiel:</u> Am 11. Februar 2018 (Ereignis 1) wird um 08:05 die Versorgung von 700 Endverbrauchern unterbrochen. Um 08:13 werden 550 der betroffenen Endverbraucher wieder zugeschaltet. Um 08:35 werden die restlichen 150 Endverbraucher zugeschaltet. Im Excel-Erfassungsformular sind folgende **zwei** Einträge vorzunehmen:

| Ereignis  | Schalt- | Ereignis-Beginn |         | Ereignis-  | Ende    | Unterbre- | Höchste unter-  | Anzahl be-       |  |
|-----------|---------|-----------------|---------|------------|---------|-----------|-----------------|------------------|--|
| (Weisung  | schritt | Datum           | Zeit    | Datum      | Zeit    | chungs-   | brochene Span-  | troffener End-   |  |
| 1/2017    |         | [tt.mm.jj]      | [hh:mm] | [tt.mm.jj] | [hh:mm] | dauer     | nungsebene      | verbraucher      |  |
| Kap. 4.1) |         |                 |         |            |         |           | (Weisung 1/2017 | (Weisung         |  |
|           |         |                 |         |            |         |           | Кар. 4.3)       | 1/2017 Kap. 4.4) |  |
| 1         | 1       | 11.02.18        | 08:05   | 11.02.18   | 08:13   | 8 min     | U bis 1 kV      | 550              |  |
| 1         | 2       | 11.02.18        | 08:05   | 11.02.18   | 08:35   | 30 min    | U bis 1 kV      | 150              |  |

## 4.2 «Ereignisbeginn», «Ereignisende», «Unterbrechungsdauer»

Es sind nur Unterbrechungen zu erfassen, die sich auf die Endverbraucher auswirken und 3 Minuten oder länger dauern. Anzugeben ist der Ereignisbeginn sowie das Ereignisende. Die Unterbrechungsdauer wird anschliessend automatisch berechnet (siehe Abbildung in Abschnitt 4.1).

## 4.3 «Höchste unterbrochene Spannungsebene»

Zu jeder Unterbrechung ist jeweils die höchste unterbrochene Spannungsebene anzugeben (siehe Abbildung in Abschnitt 4.1).

## 4.4 «Anzahl betroffener Endverbraucher»

Bei jeder Unterbrechung – unabhängig von der Netzebene – muss die Anzahl der direkt und indirekt betroffenen Endverbraucher erfasst werden. Dabei ist ebenfalls die Anzahl von den nachgelagerten Netzbetreibern direkt und indirekt betroffenen Endverbraucher zu bestimmen und zu den eigenen Endverbrauchern hinzuzuaddieren. Nachgelagerte Netzbetreiber haben den vorgelagerten Netzbetreibern jeweils die Anzahl von der Unterbrechung betroffener Endverbraucher mitzuteilen (siehe Abbildung in Abschnitt 4.1).

Im Sinne von Artikel 4 Absatz 1 Buchstabe b Stromversorgungsgesetz (StromVG; SR 734.7) ist ein Endverbraucher ein Kunde, welcher Elektrizität für den eigenen Verbrauch kauft. Der Einheitlichkeit halber sind unter der **Anzahl Endverbraucher die Anzahl Zähler** anzugeben.

### 4.5 «Nicht gelieferte Energie»

Die «nicht gelieferte Energie» ist die Energie, die während einer Unterbrechung Endverbrauchern und nachgelagerten Netzbetreibern hätte geliefert werden müssen. Sie entspricht der Energie, die an einem Tag mit vergleichbarem Lastverlauf während der Unterbrechungszeit geliefert wurde.

- Bei einer Unterbrechung, die auf Netzebene 1 bis 5 verursacht wurde, ist die «nicht gelieferte Energie» jeweils zu ermitteln und anzugeben.
- Bei einer Unterbrechung, die auf Netzebene 7 (und 6) verursacht wurde, muss die «nicht gelieferte Energie» **nicht** ermittelt werden.
- Netzbetreiber, die **nur** auf Netzebene 7 (und 6) tätig sind, müssen die «nicht gelieferte Energie» **nicht** ermitteln.
- Netzbetreiber, die sowohl auf Netzebene 5 als auch auf Netzebene 7 (und 6) tätig sind, haben die Energie zu ermitteln, die während einer Unterbrechung aus Netzebene 5 in eigene und in fremde Netze hätte ausgespeist werden müssen sowie an Endverbraucher auf Netzebene 5 hätte geliefert werden müssen. Die Energie, die aus Netzebene 7 hätte ausgespeist werden müssen, ist nicht zu ermitteln.

#### 4.6 «Ursache der Unterbrechung»

Bei jeder Unterbrechung ist **einer** der folgenden acht Ursachenkategorien zuzuordnen. Die Ursache ist im Erfassungsformular in der Spalte «Beschreibung der Ursache» zu präzisieren. Die verschiedenen Ursachenkategorien werden nachfolgend kurz erklärt:

• **Geplante Unterbrechung** – Geplante Unterbrechungen müssen mindestens 24 Stunden im Voraus bei den betroffenen Endverbrauchern angekündigt werden.

Zu den geplanten Unterbrechungen gehören auch Zählerwechsel bei Endverbrauchern. Unterbrechungen aufgrund von Zählerwechsel sind als «geplante Unterbrechung» zu erfassen und in der Spalte «Beschreibung» den Unterbrechungsgrund («Zählerwechsel») anzugeben. Zählerwechsel können am Ende des Jahres auch als «Sammelbuchung» erfasst werden. Als Unterbrechungsdauer kann ein einheitlicher (Erfahrungs-) Wert verwendet werden (z.B. 20 min):

| Ereignis | Ereignis Beginn Ereignis En |       | reignis Ende |        | Spannungsebene | Ursache (Auswahlliste) |               |  |  |
|----------|-----------------------------|-------|--------------|--------|----------------|------------------------|---------------|--|--|
| Datum    | Zeit                        | Datum | Zeit         |        |                | Auswahlliste           | Beschreibung  |  |  |
| 31.12.   | 10:00                       | 31.12 | 10:20        | 20 min | U>1kV          | Geplante Unterbrechung | Zählerwechsel |  |  |

- **Rückwirkung** Darunter fallen alle Unterbrechungen, die durch Fehler bei einem anderen Netzbetreiber oder bei einem Kraftwerk verursacht worden sind. Der verursachende Netzbetreiber oder Kraftwerksbetreiber ist in der Spalte «Beschreibung der Ursache» anzugeben.
- Naturereignis Darunter fallen alle Unterbrechungen, welche durch Naturereignisse wie Gewitter, Sturm, Schneelast, Eislast, Lawinen oder Steinschlag verursacht worden sind. Unterbrechungen, die durch Tiere ausgelöst wurden, gehören ebenfalls zu den Naturereignissen. Das Ereignis ist in der Spalte «Beschreibung der Ursache» genauer anzugeben.

- Menschliches Versagen Darunter fallen alle Unterbrechungen, die durch menschliche Handlungen beim Netzbetreiber ausgelöst wurden. Als Ursachen kommen Fehlschaltungen, Fehlbedienungen, Öffnen von Trennern unter Last, Erden von Betriebsmitteln unter Last, unbeabsichtigte Betätigung oder Planungs- und Montagefehler in Frage. Die entsprechende Verhaltensweise ist in der Spalte «Beschreibung der Ursache» zu präzisieren.
- **Betriebliche Ursache** Darunter fallen alle Unterbrechungen, welche insbesondere auf das Versagen eines Apparates oder eines Betriebsmittels, auf eine Überlastung, auf eine Fehlfunktion des Netzschutzes oder des Leitsystems oder auf mangelhafte Instandhaltung zurückzuführen sind. Die Ursache ist in der Spalte «Beschreibung der Ursache» zu präzisieren.
- Fremdeinwirkung / Beschädigung durch Dritte Darunter fallen alle Unterbrechungen, welche insbesondere die Folge von Bau-, Landwirtschafts- oder Forstarbeiten oder eines (fremden) Brandes sind, oder durch Fahrzeuge, Fluggeräte etc. verursacht wurden. Die Ursache ist in der Spalte «Beschreibung der Ursache» zu präzisieren.
- Andere Darunter fallen alle Unterbrechungen, die keiner anderen Kategorie zugeordnet werden können. Die Unterbrechungsursache ist in der Spalte «Beschreibung der Ursache» genau zu beschreiben.
- Höhere Gewalt Unterbrechungen werden unter den folgenden Bedingungen als höhere Gewalt anerkannt und sind in der Spalte «Beschreibung der Ursache» zu präzisieren. Die vier Voraussetzungen sind kumulativ zu erfüllen:
  - 1. Ereignisse treten nur mit einer sehr geringen Wahrscheinlichkeit auf; und
  - 2. Ereignisse sind nicht vorhersehbar und nicht mit wirtschaftlich vertretbaren Massnahmen vermeidbar; <u>und</u>
  - 3. Ereignisse resultieren in einem Ausfall mit langer Dauer für viele Endverbraucher; und
  - 4. Ereignisse gehören zu einem der folgenden Gruppen:
    - Aussergewöhnliche Witterungsbedingungen (z.B. Sturm, Eis, Schnee, Gewitter, Niederschlag, Kälte, Hitze), welche die vorgeschriebenen Planungskriterien (z.B. Leitungsverordnung) übersteigen;
    - Naturkatastrophen, z.B. Erdbeben, Hochwasser/Flut, Lawinenabgänge, Felssturz, Erdrutsche;
    - Behördliche Anordnungen, z.B. Unterbrechungen oder verspätete Wiedereinschaltungen zu Bergungszwecken nach einer Katastrophe;
    - Arbeitskampf und Ausschreitungen, z.B. Streik, Krawalle, öffentliche Unruhen, Aussperrung;
    - Katastrophen, z.B. Explosionen, Gross-/Waldbrand, Flugzeugabsturz, Krieg, Havarien an Anlagen Dritter;
    - Einfluss Dritter / Terrorismus, z.B. Schäden an Anlagen Dritter, Terrorismus, Sabotage;
    - Ausrufung einer Krisensituation durch den zuständigen Krisenstab.

#### Erfassungsbeispiel:

Eine Unterbrechung ist auf einen Sturm zurückzuführen. Als Ursachenkategorie ist in der Auswahlliste die Ursache «Naturereignis (Gewitter, Eisschlag, Tiere, herunter fallende Äste…)» auszuwählen sowie die Ursache im Feld «Beschreibung der Ursache» näher zu beschreiben:

| Ursache der Unterbrechung (Weisung 1/2017 Kap. 4.6)               |                          |  |  |  |  |  |  |  |  |
|-------------------------------------------------------------------|--------------------------|--|--|--|--|--|--|--|--|
| Auswahlliste                                                      | Beschreibung der Ursache |  |  |  |  |  |  |  |  |
| Naturereignis (Gewitter, Eisschlag, Tiere, herunterfallende Äste) | Umgestürzter Baum        |  |  |  |  |  |  |  |  |
|                                                                   |                          |  |  |  |  |  |  |  |  |

### 4.7 «Schaden»

Bei jeder Unterbrechung ist **eine** der folgenden acht Schadenkategorien zuzuordnen. Der Schaden ist im Erfassungsformular in der Spalte «Beschreibung des Schadens» zu präzisieren. Die verschiedenen Schadenkategorien werden nachfolgend kurz erklärt:

- Kein Schaden
- Schaden an Anlagen/Transformator Darunter fallen insbesondere Schäden am Überspannungsableiter, am Schalter, am Trenner, am Transformator. Der Schaden ist in der Spalte «Beschreibung des Schadens» zu präzisieren.
- Schaden an Freileitungen Darunter fallen insbesondere Seilbrüche, Schäden an Leitungsmuffen, Isolatoren und Masten (z.B. Bruch Holzmast). Der Schaden ist in der Spalte «Beschreibung des Schadens» zu präzisieren.
- Schaden am Kabel Darunter fallen insbesondere Schäden an Kabeln und Kabelmuffen. Der Schaden ist in der Spalte «Beschreibung des Schadens» zu präzisieren.
- Kombination der Schadenskategorien 2, 3 und 4 Auch die Kombination von Schaden an Anlagen/Transformator, Schaden an Freileitungen und Schaden am Kabel kann ausgewählt werden. Der Schaden ist in der Spalte «Beschreibung des Schadens» zu präzisieren.
- Anderer Schaden Der Schaden ist in der Spalte «Beschreibung des Schadens» zu präzisieren.

#### Erfassungsbeispiel:

Eine Unterbrechung ist auf eine defekte Freileitung zurückzuführen, die durch einen Sturm beschädigt wurde. Als Schadenskategorie ist in der Auswahlliste «Schaden an Freileitung (Leitung, Isolatoren...)» auszuwählen sowie im Feld «Beschreibung des Schadens» die Ursache genauer zu erläutern:

| Schaden (Weisung 1/2017 Kap. 4.7)            |                           |  |  |  |  |  |  |  |
|----------------------------------------------|---------------------------|--|--|--|--|--|--|--|
| Auswahlliste                                 | Beschreibung des Schadens |  |  |  |  |  |  |  |
| Schaden an Freileitung (Leitung, Isolatoren) | Gebrochene Isolatoren     |  |  |  |  |  |  |  |
|                                              |                           |  |  |  |  |  |  |  |

# 5 Prüfung der eingereichten Daten

Die ElCom behält sich vor, die Angaben zu den Versorgungsunterbrechungen eines Netzbetreibers stichprobenweise zu überprüfen.

# 6 Übermittlung der Versorgungsunterbrüche an die ElCom

Die Dateneinreichung erfolgt über das «eGovernment Portal UVEK» (www.uvek.egov.swiss). Nach der einmaligen Registrierung beim Portal und der Beantragung der Berechtigungen für die Bearbeitung und Einreichung der Erhebungen der ElCom, können die Versorgungsunterbrechungen folgendermassen eingeliefert werden:

- Manuelle Eingabe
- XML-Schnittstelle
- CSV-Schnittstelle
- NeDisp Datei
- Excel Datei

Detaillierte, weiterführende Informationen zum Einreichen der Daten der Versorgungsunterbrechungen finden Sie im Anhang.

# 7 Support

Bei fachlichen Fragen zur Datenerhebung wenden Sie sich an Herrn Markus Howald, Fachsekretariat ElCom, Tel. 058 467 16 56, «<u>markus.howald@elcom.admin.ch»</u>.

Bei technischen Fragen zur Übermittlung der Daten wenden Sie sich an unseren Support unter der Tel. 058 462 50 97, «<u>data@elcom.admin.ch»</u>.

## Anhang 1: Üebermittlung der erfassten Versorgungsunterbrechungen an die ElCom

### 1. Einleitung

Im Wissen, dass das System noch keine perfekte Lösung darstellt, können nun die Daten der Versorgungsunterbrechungen mit dem vorliegenden Einreichesystem eingeliefert werden. Bei Fragen kontaktieren sie den Support. Bitte melden Sie Fehler, wenn möglich per E-Mail mit einem Screenshot.

In einem ersten Durchgang wird die «Manuelle Eingabe» beschrieben. Ergänzend dazu werden im Nachgang die anderen Eingabevarianten beschrieben.

Die Dateneinreichung erfolgt über das «eGovernment Portal UVEK» (www.uvek.egov.swiss).

#### 2. Registrierung

Als erster Schritt müssen Sie sich beim Portal UVEK registrieren.

| ← → C û lttps://www.uvek.egov.swiss                                 | A» | î | 0    | 3     | £≘  | Ē | 8 |
|---------------------------------------------------------------------|----|---|------|-------|-----|---|---|
| e <b>Government</b> UVEK                                            |    |   | DE ^ | Login |     | V |   |
|                                                                     | ١  |   | 8    |       |     | D |   |
| <b>Filterbegriff</b> nach Produkt, Service oder Servicebeschreibung |    |   |      |       |     |   |   |
|                                                                     |    | 1 | ć    |       | b   | 3 |   |
| Beziehen Sie unsere Services digital. <u>Haben Sie Fragen dazu?</u> |    |   |      |       | ≡ : |   |   |

Bild 1

In Bild1 unter «Haben Sie Fragen dazu?» wird beschrieben, wie die Registrierung vorgenommen wird.

#### 3. Berechtigungen beantragen

Weil über das Portal des UVEK mehrere Dienstleistungen angeboten werden, müssen Sie die Rechte als Netzbetreiber beantragen. Bitte folgen Sie dazu den Anweisungen in folgenden Link. Nach dem Beantragen der Rechte muss ein bereits erfasster Administrator des Netzbetreiber (oder ein Vertreter der ElCom) die Rechte annehmen oder ablehnen. Das Ergebnis wird dem Beantragenden per E-Mail mitgeteilt.

Die zwei Schritte «Registrierung» und «Berechtigungen beantragen» sind für das Einreichen der anderen ElCom - Formulare (Tarife, Kostenrechnung, Wechselrate) identisch.

### 4. Formular zur Erhebung der Versorgungsunterbrechungen starten

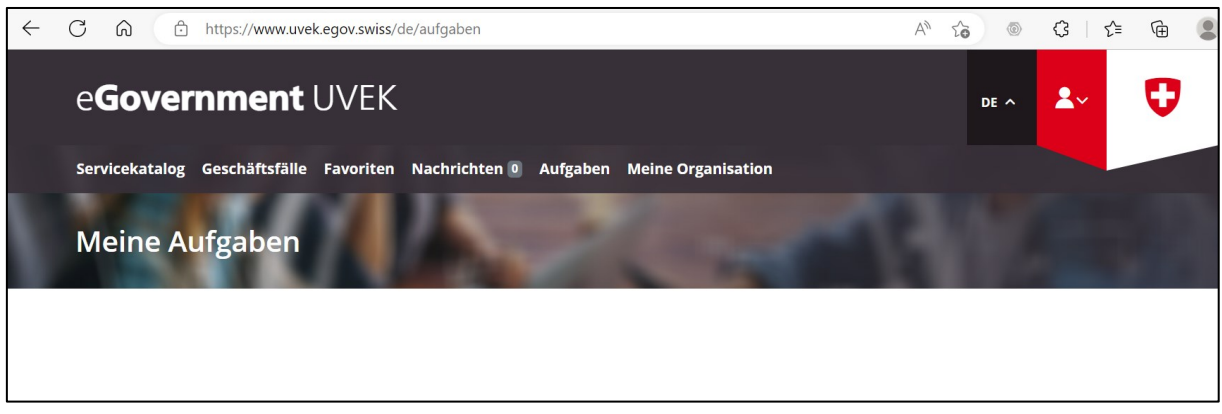

Bild 2

Unter Aufgaben ist die Erhebung der Versorgungsunterbrechungen des entsprechenden Jahres mit der Auswahl «Geschäftsfall bearbeiten» zu starten.

### 5. Stammdaten des Netzbetreibers zu Versorgungsunterbrechungen erfassen

Zwingend sind alle weissen Eingabefelder einzufüllen. Die vier Eingabefelder zu «Ansprechperson für Rückfragen», die vier Eingabefelder zur Anzahl «Direkte Endverbraucher», die vier Eingabefelder zur Anzahl «Indirekte Endverbraucher», das Eingabefeld zur «Gesamte gelieferte Energie (in MWh)» und das Eingabefeld zur «Grösse des Versorgungsgebiets (in km<sup>2</sup>)». Sollten die hinterlegten Formvorschriften verletzt werden gibt es eine entsprechende Fehlermeldung.

| Confédération suisse<br>Confederazione Svizzera<br>Confederaziun svizra                                                                       | 5.5                                                                                                    |                                                                                                    |                                                                              |                   |          |                        |       |
|----------------------------------------------------------------------------------------------------|----------------------------------------------------------------------------------------------------|----------------------------------------------------------------------------------------------------|------------------------------------------------------------------------------|-------------------|----------|------------------------|-------|
| mmdaten des Netzbetreibers zu Ve                                                                                                    | ersorgungsunterbrechungen                                                                                                 | Versorgungsunterbrechungen                                                                                                 | SAIDI & SAIFI Kenngr                                                         | össen Kontrolle   | Abschlus | 35                     |       |
| Bitte tragen Sie in diesem<br>Zögern Sie nicht, uns bei<br>- Fachliche Fragen: H<br>- Technischen Fragen<br>siehe <u>Weisung 1/2017 der i</u> | Formular während des g<br>Fragen zu kontaktieren. W<br>m Markus Howald, Tel. 058<br>zur Übermittlung der Daten:<br>ElCom. | nzen Jahres 2022 ihre Vers:<br>ir unterstützen Sie gerne zu<br>467 16 56 oder markus.howal<br>Tel. 058 462 50 97, data@elc | orgungsunterbrüche<br>den üblichen Büroze<br>d@elcom.admin.ch<br>om.admin.ch | in.<br>ten:       |          |                        |       |
| Netzbetreiber                                                                                                    |                                                                                                    |                                                                                                    |                                                                              |                   |          |                        |       |
| Name des Netzbetreibers *                                                                                                    | Eidgenössische Elektriz                                                                                                   | tätskommission ElCom - TES                                                                                                 | T 1                                                                          |                   |          |                        |       |
| Identifikatornummer des<br>Netzbetreibers (gem. VSE)                                                                                          |                                                                                                    |                                                                                                    |                                                                              |                   |          |                        |       |
| Strasse und Nr. *                                                                                                    | Christoffelgasse                                                                                                    |                                                                                                    |                                                                              |                   |          |                        |       |
| Adresszusatz                                                                                                    | 5                                                                                                    |                                                                                                    |                                                                              |                   |          |                        |       |
| PLZ *                                                                                                    | 3003                                                                                                    |                                                                                                    | Ort                                                                          |                   |          | Bern                   |       |
| Rechtsform des<br>Netzbetreibers                                                                                                    |                                                                                                    |                                                                                                    |                                                                              |                   |          |                        |       |
| Unternehmensidentifikations<br>nummer (UID-Nummer) *                                                                                          | CHE-288.910.965                                                                                                    |                                                                                                    |                                                                              |                   |          |                        |       |
| Erfassungsperiode von                                                                                                    |                                                                                                    |                                                                                                    | Erfa                                                                         | ssungsperiode bis |          |                        |       |
| Ansprechperson für Ri                                                                                                    | ickfragen                                                                                                    |                                                                                                    |                                                                              |                   |          |                        |       |
| Vorname *                                                                                                    |                                                                                                    |                                                                                                    | Nac                                                                          | hname *           |          |                        |       |
| Telefon *                                                                                                    |                                                                                                    |                                                                                                    | į E-N                                                                        | ail *             |          |                        |       |
| Gesamtanzahl der End                                                                                                    | verbraucher im Vers                                                                                                    | orgungsgebiet 👔                                                                                                    |                                                                              |                   |          |                        |       |
|                                                                                                    |                                                                                                    |                                                                                                    | Direk                                                                        | te Endverbauche   | r* Indi  | rekte Endverbraucher * | Summe |
| Höchstspannung (220/380 k)                                                                                                    | ()                                                                                                    |                                                                                                    |                                                                              |                   |          |                        |       |
| Hochspannung (U > 36 kV bi                                                                                                    | s < 220 kV)                                                                                                    |                                                                                                    |                                                                              |                   |          |                        | (     |
| Mittelspannung (U > 1 kV bis                                                                                                    | 36 kV)                                                                                                    |                                                                                                    |                                                                              |                   |          |                        | (     |
| Niederspannung (U bis 1 kV)                                                                                                    |                                                                                                    |                                                                                                    |                                                                              |                   |          |                        | (     |
| Gesamtsummen der Endvert                                                                                                    | praucher                                                                                                    |                                                                                                    |                                                                              |                   |          |                        | (     |
| Gesamte gelieferte Energie (                                                                                                    | n MWh)                                                                                                    |                                                                                                    |                                                                              |                   |          | <u> </u>               |       |
| Größe des Versorgungsgebie                                                                                                    | etes (in km²)                                                                                                    |                                                                                                    |                                                                              |                   |          |                        |       |
| hrechen Zwischensnei                                                                                                    | chern Import XML (I                                                                                                    | Daten) Excel importier                                                                                                    | ren Zurück V                                                                 | Veiter            |          |                        |       |

#### Bild 3 Leeres Formular

Bemerkung:

Unten links steht die Jahrzahl des Formulars. Z.B. AFS VU **2022.** Alle Datumseingaben müssen innerhalb des genannten Jahres sein.

| confederazión svízia                                                 |                                                                                                    |                                                               |                              |       |
|----------------------------------------------------------------------|----------------------------------------------------------------------------------------------------|---------------------------------------------------------------|------------------------------|-------|
| nmdaten des Netzbetreibers zu Ve                                     | ersorgungsunterbrechungen Versorgungsunterbrechur                                                            | gen SAIDI & SAIFI Kenngrössen Kontrolle Abschlu               | ISS                          |       |
|                                                                      |                                                                                                    |                                                               |                              |       |
| Bitte tragen Sie in diesem<br>Zögern Sie nicht, uns bei              | Formular während des ganzen Jahres 2022 Ihre<br>Fragen zu kontaktieren. Wir unterstützen Sie gerr            | versorgungsunterbrüche ein.<br>ie zu den üblichen Bürozeiten: |                              |       |
| <ul> <li>Fachliche Fragen: He</li> <li>Technischen Fragen</li> </ul> | err Markus Howald, Tel. 058 467 16 56 oder markus.h<br>zur Übermittlung der Daten: Tel. 058 462 50 97. data/ | owald@elcom.admin.ch<br>@elcom.admin.ch                       |                              |       |
| siehe <u>Weisung 1/2017 der I</u>                                    | ElCom.                                                                                                    |                                                               |                              |       |
|                                                                      |                                                                                                    |                                                               |                              |       |
| Netzbetreiber                                                        |                                                                                                    |                                                               |                              |       |
| ame des Netzbetreibers *                                             | Eidgenössische Elektrizitätskommission ElCom -                                                               | TEST 1                                                        |                              |       |
| dentifikatornummer des<br>Netzbetreibers (gem. VSE)                  |                                                                                                    |                                                               |                              |       |
| Strasse und Nr. *                                                    | Christoffelgasse                                                                                             |                                                               |                              |       |
| dresszusatz                                                          | 5                                                                                                    |                                                               |                              |       |
| 'LZ *                                                                | 3003                                                                                                    | Ort *                                                         | Bern                         |       |
| techtsform des<br>letzbetreibers                                     |                                                                                                    |                                                               |                              |       |
| Internehmensidentifikations<br>ummer (UID-Nummer) *                  | CHE-288.910.965                                                                                              |                                                               |                              |       |
| rfassungsperiode von                                                 |                                                                                                    | Erfassungsperiode bis                                         |                              |       |
| Ansprechperson für Rü                                                | ickfragen                                                                                                    |                                                               |                              |       |
| /orname *                                                            | Markus                                                                                                    | Nachname *                                                    | Howald                       |       |
| elefon *                                                             | +41584671656                                                                                                 | j E-Mail *                                                    | markus.howald@elcom.admin.ch | <br>1 |
| Cocomtonzobi dor End                                                 | workroughor im Voroorgungogobiot                                                                             |                                                               |                              |       |
|                                                                      | i i versorgungsgebiet                                                                                        | Direkto Endverbaueher *                                       | lizakta Endvarbrauchar *     | Summo |
| Höchstspannung (220/380 kV                                           | /)                                                                                                    |                                                               |                              | Summe |
| Hochspannung (U > 36 kV bi                                           | s < 220 kV)                                                                                                  |                                                               | 0                            |       |
| Mittelspannung (U > 1 kV bis                                         | 36 kV)                                                                                                    | 9                                                             | 0                            |       |
| Niederspannung (U bis 1 kV)                                          |                                                                                                    | 20'000                                                        | 0                            | 20'00 |
| Gesamtsummen der Endverk                                             | praucher                                                                                                    |                                                               |                              | 20'00 |
| Gesamte gelieferte Energie (i                                        | in MWh)                                                                                                    |                                                               | 1                            | 10    |
| Größe des Versorgungsgebie                                           | etes (in km²)                                                                                                |                                                               | 1                            |       |
|                                                                      |                                                                                                    |                                                               |                              |       |

Bild 4 Eingefülltes Formular

Die grau hinterlegten Felder im oberen Formularteil werden durch das System eingefüllt.

Mit «Weiter» geht es vorwärts zur Seite der Versorgungsunterbrechungen.

### 6. Versorgungsunterbrechungen einfüllen

| Confédéra<br>Confedera<br>Confedera                          | rische Eidgeno<br>ation suisse<br>azione Svizzeri<br>aziun svizra        | ssenschaft Vers                                                                                                    | sorgungsquali                                                                                                    | ität                                                                                  |                                                       |                                                                                                    |                                                                                                    |                                                                    |                                                        |                                                               |                                                                      |             |                                                                    |
|--------------------------------------------------------------|--------------------------------------------------------------------------|----------------------------------------------------------------------------------------------------|----------------------------------------------------------------------------------------------------|---------------------------------------------------------------------------------------|-------------------------------------------------------|----------------------------------------------------------------------------------------------------|----------------------------------------------------------------------------------------------------|--------------------------------------------------------------------|--------------------------------------------------------|---------------------------------------------------------------|----------------------------------------------------------------------|-------------|--------------------------------------------------------------------|
| nmdaten des                                                  | s Netzbetreibe                                                           | rs zu Versorgungsunte                                                                                                    | rbrechungen Vers                                                                                                    | orgungsunterbrechunge                                                                 | n SAIDI & SAIFI Ke                                    | enngrössen Kont                                                                                                    | rolle Abschluss                                                                                                    |                                                                    |                                                        |                                                               |                                                                      |             |                                                                    |
|                                                              |                                                                          |                                                                                                    |                                                                                                    |                                                                                       |                                                       |                                                                                                    |                                                                                                    |                                                                    |                                                        |                                                               |                                                                      |             |                                                                    |
| Bitte tra<br>Zögern                                          | agen Sie in o<br>Sie nicht, u                                            | liesem Formular wä<br>ns bei Fragen zu ko                                                                                            | ährend des ganzen<br>intaktieren. Wir unf                                                                                       | Jahres 2022 ihre Ver<br>terstützen Sie gerne z                                        | sorgungsunterbrüc<br>zu den üblichen Bü               | che ein.<br>rozeiten:                                                                                                    |                                                                                                    |                                                                    |                                                        |                                                               |                                                                      |             |                                                                    |
| • F<br>• Т                                                   | achliche Frag                                                            | gen: Herr Markus Ho<br>ragen zur Übermittlu                                                                                          | wald, Tel. 058 467 1<br>ng der Daten: Tel. 0                                                                                    | 6 56 oder markus.how<br>58 462 50 97, data@e                                          | ald@elcom.admin.cf<br>lcom.admin.ch                   | n                                                                                                    |                                                                                                    |                                                                    |                                                        |                                                               |                                                                      |             |                                                                    |
| siehe <u>V</u>                                               | Veisung 1/201                                                            | 17 der ElCom.                                                                                                    |                                                                                                    |                                                                                       |                                                       |                                                                                                    |                                                                                                    |                                                                    |                                                        |                                                               |                                                                      |             |                                                                    |
|                                                              |                                                                          |                                                                                                    |                                                                                                    |                                                                                       |                                                       |                                                                                                    |                                                                                                    |                                                                    |                                                        |                                                               |                                                                      |             |                                                                    |
|                                                              |                                                                          |                                                                                                    |                                                                                                    |                                                                                       |                                                       |                                                                                                    |                                                                                                    |                                                                    |                                                        |                                                               |                                                                      |             |                                                                    |
| /ersorgu                                                     | ungsunter                                                                | brüche                                                                                                    |                                                                                                    |                                                                                       |                                                       |                                                                                                    |                                                                                                    |                                                                    |                                                        |                                                               |                                                                      |             |                                                                    |
| /ersorgu<br>Ereignis                                         | Schalt<br>schritt                                                        | brüche<br>Beginndatum *                                                                                                    | Beginnzeit<br>punkt *                                                                                                    | Enddatum *                                                                            | Endzeitpunkt *                                        | Unterbrechun<br>gsdauer [min]                                                                                                   | Höchste<br>unterbrochene<br>Spannungs<br>ebene *                                                                                          | Anzahl<br>betroffener<br>End<br>verbraucher *                      | Nicht<br>gelieferte<br>Energie in<br>kWh               | Ursache * 🧵                                                   | Beschreibung<br>der Ursache                                          | Schaden * i | Beschreibung<br>des Schadens                                       |
| /ersorgu<br>Ereignis                                         | Schalt<br>schritt                                                        | Beginndatum *                                                                                                    | Beginnzeit<br>punkt *                                                                                                    | Enddatum *                                                                            | Endzeitpunkt *                                        | Unterbrechun<br>gsdauer [min]                                                                                                   | Höchste<br>unterbrochene<br>Spannungs<br>ebene *                                                                                          | Anzahl<br>betroffener<br>End<br>verbraucher *                      | Nicht<br>gelleferte<br>Energie in<br>kWh               | Ursache * [                                                   | Beschreibung<br>der Ursache<br>Alterung                              | Schaden * i | Beschreibung<br>des Schadens<br>Trafodefekt                        |
| /ersorgu<br>Ereignis                                         | Schalt<br>schritt *                                                      | brüche<br>Beginndatum *<br>03.03.2022<br>04.04.2022                                                                                  | Beginnzeit<br>punkt *                                                                                                    | Enddatum *                                                                            | Endzeitpunkt *                                        | Unterbrechun<br>gsdauer [min]<br>360<br>15                                                                                      | Höchste<br>unterbrochene<br>Spannungs<br>ebene *                                                                                          | Anzahl<br>betroffener<br>End<br>verbraucher *                      | Nicht<br>gelleferte<br>Energie in<br>kWh               | Ursache * I<br>Betrieblich v                                  | Beschreibung<br>der Ursache<br>Alterung<br>Gewitter                  | Schaden *   | Beschreibung<br>des Schadens<br>Trafodefekt                        |
| /ersorgu<br>Ereignis *                                       | Schalt<br>schritt *                                                      | brüche<br>Beginndatum *<br>03.03.2022<br>04.04.2022<br>05.05.2022                                                                    | Beginnzeit<br>punkt *                                                                                                    | Enddatum *                                                                            | Endzeitpunkt *                                        | Unterbrechun<br>gsdauer [min]<br>360<br>15<br>15                                                                                | Höchste<br>unterbrochene<br>Spannungs<br>ebene *<br>U bis 1 kV -<br>U > 1 kV bi-<br>U > 36 kV -                                           | Anzahl<br>betroffener<br>End<br>verbraucher *<br>8<br>150<br>1.000 | Nicht<br>gelieferte<br>Energie in<br>kWh<br>200        | Ursache *                                                     | Beschreibung<br>der Ursache<br>Alterung<br>Gewitter<br>Fehlschaltung | Schaden *   | Beschreibung<br>des Schadens<br>Trafodefekt                        |
| /ersorgu<br>Ereignis                                         | Schalt<br>schritt*                                                       | brüche<br>Beginndatum *<br>03.03.2022<br>04.04.2022<br>05.05.2022                                                                    | Beginnzeit<br>punkt *<br>08:00<br>18:30<br>22:00                                                                                | Enddatum *                                                                            | Endzeitpunkt *                                        | Unterbrechun<br>gsdauer (min)<br>360<br>15<br>15                                                                                | Höchste<br>unterbrochene<br>Spannunge<br>ebene *                                                                                          | Anzahl<br>betroffener<br>End<br>verbraucher<br>8<br>150<br>1.000   | Nicht<br>gelieferte<br>Energie in<br>kWh<br>200<br>800 | Ursache * I<br>Betrieblich - I<br>Naturereig - Menschlict - I | Beschreibung<br>der Ursache<br>Alterung<br>Gewitter<br>Fehlschaltung | Schaden *   | Beschreibung<br>des Schadens<br>Trafodefekt                        |
| Versorgu                                                     | Schalt<br>schritt                                                        | brüche           Beginndatum *           03 03 2022           04 04 2022           05 05 2022           n           Ausgewählte Zell | Beginnzeit<br>punkt *           08.00           18.30           22.00           en löschen                                      | Enddatum *                                                                            | Endzeitpunkt * 14.00 18.45 22.15 Daten in CSV-Datei s | Unterbrechun<br>gsdauer [min]<br>360<br>15<br>15<br>15<br>poichem [K] <                                                         | Hochste<br>unterbrochene<br>Spannungs<br>ebene *<br>U bis 1 kV v<br>U > 1 kV bk v<br>U > 36 kV v<br>1 - 3 v > 2                           | Anzahl<br>betroffener<br>End<br>verbraucher<br>8<br>150<br>1.000   | Nicht<br>gelieferte<br>Energie in<br>kWh<br>200<br>800 | Ursache * I<br>Betrieblich y<br>Naturereig y<br>Menschlict y  | Beschreibung<br>der Ursache<br>Alterung<br>Gewitter<br>Fehlschaltung | Schaden *   | Beschreibung<br>des Schadens<br>Trafodefekt                        |
| /ersorgu<br>Ereignis                                         | Schalt<br>schritt •                                                      | brüche<br>Beginndatum *<br>(03.03.2022<br>(04.04.2022<br>(05.05.2022)<br>n Ausgewählte Zell<br>onspeichern F                         | Beginnzeit<br>punkt *           08.00           18.30           22.00           ien Rischen         Daten           *DF-Ansicht | Enddatum *                                                                            | Endzeitpunkt *                                        | Unterbrechun<br>gsdauer [min]<br>3600<br>15<br>15<br>20<br>20<br>20<br>20<br>20<br>20<br>20<br>20<br>20<br>20<br>20<br>20<br>20 | Hochste<br>unterbrochene<br>Spannungs<br>ebene *<br>U bis 1 KV $\psi$<br>U > 1 KV bb<br>U > 36 KV $\psi$<br>1 - 3 $\psi$ > 2<br>ck Weiter | Anzahi<br>betroffener<br>End<br>verbraucher<br>8<br>150<br>1.000   | Nicht<br>gelieferte<br>Energie in<br>kWh<br>200<br>800 | Ursache * 1<br>Betrieblich -<br>Naturereig -<br>Menschlict -  | Beschreibung<br>der Ursache<br>Alterung<br>Gewitter<br>Fehlschaltung | Schaden *   | Beschreibung<br>des Schadens<br>Trafodefekt<br>al 9999 Blocke befu |
| Versorgu<br>Ereignis •<br>1<br>2<br>3<br>1<br>Wei<br>brechen | Schalt<br>Schalt<br>Schritt<br>1<br>1<br>1<br>1<br>1<br>1<br>2<br>Wische | brüche<br>Beginndatum *<br>(03.03.2022<br>(04.04.2022<br>(05.05.2022)<br>n Ausgewählte Zell<br>onspeichern F                         | Beginnzeit<br>punkt *<br>0 08:00<br>18:30<br>22:00<br>en löschen Daten<br>2DF-Ansicht                                           | Enddatum *  0 03 03 2022 04 04 2022 05 05 2022 aus CSV-Datel laden Export XML (Daten) | Endzeitpunkt *                                        | Unterbrechun<br>gsdauer [min]<br>360<br>15<br>15<br>peichem [K] <<br>ieren Zurüc                                                | Hochste<br>unterbrochene<br>Spannungs<br>ebene *<br>U bis 1 kV v<br>U > 1 kV biv<br>U > 36 kV v<br>1 - 3 v<br>2 2<br>ck<br>Wetter         | Anzahi<br>betroffener<br>End<br>verbraucher<br>8<br>150<br>1.000   | Nicht<br>gelieferte<br>Energie in<br>kWh<br>200<br>800 | Ursache * 1<br>Betrieblich -<br>Naturereig -<br>Menschlict -  | Beschreibung<br>der Ursache<br>Alterung<br>Gewitter<br>Fehlschaltung | Schaden *   | Beschreibung<br>des Schadens<br>Trafodefekt                        |

Bild 5

Alle weiss hinterlegten Eingabefelder mit «\*» nach dem Spaltennamen müssen zwingend eingefüllt werden. Die Form der Schreibweise von Datum und Zeit ist gemäss Beispiel vorzunehmen. Weitere Zeilen können durch drücken der entsprechenden Schaltfläche hinzugefügt werden. Zum Löschen der Zeilen ist am Ende der Zeile das Feld zu anzuwählen und dann die Fläche «Ausgewählte Zeilen löschen» zu betätigen. Nachdem alle Versorgungsunterbrechungen erfasst sind geht's mit der Schaltfläche «Weiter» zur nächsten Seite.

#### 7. SAIDI -, SAIFI - Kenngrössen

Basierend auf den erfassten Eingabedaten, den direkte und indirekte Endkunden pro Spannungsebene sowie den erfassten Versorgungsunterbrechungen werden die SAIDI und SAIFI Kennzahlen pro Netzbetreiber berechnet. Fehlerursachen mit der Bezeichnung «Höhere Gewalt» und «Rückwirkung» werden bei der Berechnung nicht berücksichtigt.

| mmdaten des Netzbetreibers zu Versorgungsunterbrechungen                                                                                       | Versorgungsunterbrechungen SAIDI & SAIFI Kenngrössen Kontrolle Abs                                                                                                    | hluss                                                                                                    |                                                           |  |
|----------------------------------------------------------------------------------------------------|----------------------------------------------------------------------------------------------------|----------------------------------------------------------------------------------------------------|-----------------------------------------------------------|--|
| SAIFI-Kenngrössen                                                                                                    | Total                                                                                                    | contant                                                                                                    | ungenient                                                 |  |
| SAIFI-Kenngrösse                                                                                                    | 0.0579                                                                                                    | 0.0000                                                                                                    | 0.05                                                      |  |
| SAIFI für NE1                                                                                                    | 0,0000                                                                                                    | 0.0000                                                                                                    | 0.00                                                      |  |
|                                                                                                    | 0.0500                                                                                                    | 0,0000                                                                                                    | 0,050                                                     |  |
| SAIFI für NE3                                                                                                    |                                                                                                    |                                                                                                    | 0,050                                                     |  |
| SAIFI für NE5                                                                                                    | 0,0075                                                                                                    | 0,0000                                                                                                    | 0,007                                                     |  |
| SAIFI für NES<br>SAIFI für NES<br>SAIFI für NE7                                                                                                | 0.0075                                                                                                    | 0,0000 ]<br>0,0000 ]                                                                                            | 0.00                                                      |  |
| SAIFI für NES<br>SAIFI für NES<br>SAIFI für NE7<br>SAIDI-Kenngrössen                                                                           | 0.0075                                                                                                    | 0.0000 0.0000 0.0000 0.0000 0.0000 0.0000 0.0000 0.0000 0.0000 0.0000 0.0000 0.0000 0.0000 0.0000 0.0000 0.0000 | 0.00<br>0.00<br>ungeplant                                 |  |
| SAIFI fur NES<br>SAIFI fur NES<br>SAIFI fur NE7<br>SAIDI-Kenngrössen                                                                           | 0.0075<br>0.0004<br>Total                                                                                                    | 0.0000<br>0.0000<br>geplant<br>0.0000                                                                           | 0.00<br>0.00<br>ungeplant<br>1.00                         |  |
| SAIFI fur NES<br>SAIFI fur NES<br>SAIFI fur NE7<br>SAIDI-Kenngrössen<br>SAIDI-Kenngrösse<br>SAIDI-Kenngrösse                                   | Total                                                                                                    | 0.0000<br>0.0000<br>geplant<br>0.0000<br>0.0000                                                                 | 0.00<br>0.00<br>ungeplant<br>1.00<br>0.00                 |  |
| SAIFI fur NES<br>SAIFI fur NES<br>SAIFI fur NE7<br>SAIDI-Kenngrössen<br>SAIDI-Kenngrösse<br>SAIDI-Kenngrösse<br>SAIDI fur NE1<br>SAIDI fur NE3 | 0.0075           0.0075           0.0004                                                                                                    | 0.0000<br>0.0000<br>geplant<br>0.0000<br>0.0000<br>0.0000                                                       | 0,00<br>0,000<br>ungeplant<br>1,000<br>0,000<br>0,74      |  |
| SAIFI fur NES SAIFI fur NE5 SAIFI fur NE7 SAIDI-Kenngrössen SAIDI-Kenngrösse SAIDI fur NE1 SAIDI fur NE3 SAIDI fur NE5 SAIDI fur NE5           | Total  Total  0.0000  0.0000  0.0000  0.0000  0.0000  0.0000  0.0000  0.0000  0.0000  0.0000  0.0000  0.0000  0.0000  0.0000  0.0000  0.0000  0.0000  0.0000  0.0000  0.0000  0.0000  0.0000  0.0000  0.0000  0.0000  0.0000  0.0000  0.0000  0.0000  0.0000  0.0000  0.0000  0.0000  0.0000  0.0000  0.0000  0.0000  0.0000  0.0000  0.0000  0.0000  0.0000  0.0000  0.0000  0.0000  0.0000  0.0000  0.0000  0.0000  0.0000  0.0000  0.0000  0.0000  0.0000  0.0000  0.0000  0.0000  0.0000  0.0000  0.0000  0.0000  0.0000  0.0000  0.0000  0.0000  0.0000  0.0000  0.0000  0.0000  0.0000  0.0000  0.0000  0.0000  0.0000  0.0000  0.0000  0.0000  0.0000  0.0000  0.0000  0.0000  0.0000  0.0000  0.0000  0.0000  0.0000  0.0000  0.0000  0.0000  0.0000  0.0000  0.0000  0.0000  0.0000  0.0000  0.0000  0.0000  0.0000  0.0000  0.0000  0.0000  0.0000  0.0000  0.0000  0.0000  0.0000  0.0000  0.0000  0.0000  0.0000  0.0000  0.0000  0.0000  0.0000  0.0000  0.0000  0.0000  0.0000  0.0000  0.0000  0.0000  0.0000  0.0000  0.0000  0.0000  0.0000  0.0000  0.0000  0.0000  0.0000  0.0000  0.0000  0.0000  0.0000  0.0000  0.0000  0.0000  0.0000  0.0000  0.0000  0.0000  0.0000  0.0000  0.0000  0.0000  0.0000  0.0000  0.0000  0.0000  0.0000  0.0000  0.000  0.000  0.000  0.000  0.000  0.000  0.000  0.000  0.000  0.000  0.000  0.000  0.000  0.000  0.000  0.000  0.000  0.000  0.000  0.000  0.000  0.000  0.000  0.000  0.000  0.000  0.000  0.000  0.000  0.000  0.000  0.000  0.000  0.000  0.000  0.000  0.000  0.000  0.000  0.000  0.000  0.000  0.000  0.000  0.000  0.000  0.000  0.000  0.000  0.000  0.000  0.000  0.000  0.000  0.000  0.000  0.000  0.000  0.000  0.000  0.000  0.000  0.000  0.000  0.000  0.000  0.000  0.000  0.000  0.000  0.000  0.000  0.000  0.000  0.000  0.000  0.000  0.000  0.000  0.000  0.000  0.000  0.000  0.000  0.000  0.000  0.000  0.000  0.000  0.000  0.000  0.000  0.000  0.000  0.000  0.000  0.000  0.000  0.000  0.000  0.000  0.000  0.000  0.000  0.000  0.000  0.000  0.000  0.000  0.000  0.000  0.000  0.000  0.000  0.000  0.000  0.000  0.000 | 0.0000 0<br>0.0000 0<br>0.0000 0<br>0.0000 0<br>0.0000 0<br>0.0000 0<br>0.0000 0                                | 0.00<br>0.00<br>ungeplant<br>1.00<br>0.00<br>0.74<br>0.74 |  |

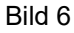

#### 8. Kontrolle

Die Kontrollseite gibt einen Überblick über die Eingaben und die SAIDI-, SAIFI- Berechnungen, im Sinne einer letzten Kontrolle vor dem Absenden.

Durch Betätigen der Schaltfläche «Senden» wird das Formular bei der ElCom eingereicht und kann nicht mehr mutiert werden. Zum Absenden des Formulars braucht der Benutzer gemäss Punkt «3 Berechtigungen beantragen» Rechte vom Typ «Administrator». Rechte vom Typ «Mitarbeiter» erlauben das Ausfüllen des Eingabeformulars, jedoch ohne absenden.

Nachträglich Anpassungen (nach dem Senden) bedingen einen Antrag per E-Mail an die Kontaktadresse des Fachsekretariats der ElCom.

| Schweizerische Eidgenossenschaft<br>Confédération suisse<br>Confederazione Svizzera<br>Confederazion svizra | Versorgungsq                        | ualität                                   |                                   |                              |                                                    |                                               |                                          |                              |                |                              |
|----------------------------------------------------------------------------------------------------|-------------------------------------|-------------------------------------------|-----------------------------------|------------------------------|----------------------------------------------------|-----------------------------------------------|------------------------------------------|------------------------------|----------------|------------------------------|
| Stammdaten des Netzbetreibers zu Versorgun                                                                  | gsunterbrechungen                   | Versorgungsunterbrechunge                 | n SAIDI & SAIFI Ken               | ngrössen Kontr               | olle Abschluss                                     |                                               |                                          |                              |                |                              |
| Bitte überprüfen Sie nun no<br>und vollständig sind, könner                                                 | chmals die unte<br>n Sie die Antrag | en stehenden Angat<br>Isdaten mit "Sender | oen. Sollten Korr<br>n" absenden. | ekturen not                  | wendig sein, k                                     | önnen Sie mit '                               | "Zurück" wieder                          | zurückblättern.              | Wenn Ihre Anga | aben korrekt                 |
| Netzbetreiber                                                                                               |                                     |                                           |                                   |                              |                                                    |                                               |                                          |                              |                |                              |
| Name des Netzbetreibers *                                                                                   | Eidgenössische E                    | lektrizitätskommission EIC                | om - TEST 1                       |                              |                                                    |                                               |                                          |                              |                |                              |
| Identifikatornummer des<br>Netzbetreibers (gem. VSE) *                                                      |                                     |                                           |                                   |                              |                                                    |                                               |                                          |                              |                |                              |
| Strasse und Nr. *                                                                                           |                                     |                                           |                                   |                              |                                                    |                                               |                                          |                              |                |                              |
| Adresszusatz                                                                                                |                                     |                                           |                                   |                              |                                                    |                                               |                                          |                              |                |                              |
| PLZ *                                                                                                    |                                     |                                           |                                   |                              | Ort *                                              |                                               |                                          |                              |                |                              |
| Rechtsform des Netzbetreibers                                                                               |                                     |                                           |                                   |                              |                                                    |                                               |                                          |                              |                |                              |
| Unternehmensidentifikationsnummer<br>(UID-Nummer) *                                                         | CHE-288.910.965                     | i                                         |                                   |                              |                                                    |                                               |                                          |                              |                |                              |
| Ansprechperson für Rückfra                                                                                  | agen                                |                                           |                                   |                              |                                                    |                                               |                                          |                              |                |                              |
| Vorname *                                                                                                   | Markus                              |                                           |                                   |                              | Nachname *                                         |                                               | Howald                                   |                              |                |                              |
| Telefon *                                                                                                   | +41584671656                        |                                           |                                   |                              | E-Mail *                                           |                                               | markus.howald                            | @elcom.admin.ch              |                |                              |
| Gesamtanzahl der Endverbr                                                                                   | aucher im Vers                      | orgungsgebiet                             |                                   |                              |                                                    |                                               |                                          |                              |                |                              |
|                                                                                                    |                                     | angegebiet                                |                                   |                              | Direkte Endv                                       | erbaucher *                                   | Indirekte Endverbra                      | aucher *                     | Summe          |                              |
| Höchstspannung (220/380 kV)                                                                                 |                                     |                                           |                                   |                              |                                                    | 0                                             |                                          | 0                            |                | 0                            |
| Hochspannung (U > 36 kV bis < 220                                                                           | kV)                                 |                                           |                                   |                              |                                                    | 0                                             |                                          | 0                            |                | 0                            |
| Mittelspannung (U > 1 kV bis 36 kV)                                                                         |                                     |                                           |                                   |                              |                                                    | 9                                             |                                          | 0                            |                | 9                            |
| Niederspannung (U bis 1 kV)                                                                                 |                                     |                                           |                                   |                              |                                                    | 20.000                                        |                                          | 0                            |                | 20.000                       |
| Gesamtsummen der Endverbrauche                                                                              | er                                  |                                           |                                   |                              |                                                    |                                               |                                          |                              |                | 20.009                       |
| Gesamte gelieferte Energie (in MWh                                                                          | )                                   |                                           |                                   |                              |                                                    |                                               |                                          |                              |                | 105                          |
| Größe des Versorgungsgebietes (in                                                                           | km²)                                |                                           |                                   |                              |                                                    |                                               |                                          |                              |                | 30                           |
| Versorgungsunterbrüche                                                                                      |                                     |                                           |                                   |                              |                                                    |                                               |                                          |                              |                |                              |
| Ereignis * Schalt Beginndat                                                                                 | tum * Beginna<br>punkt              | eit Enddatum *                            | Endzeitpunkt *                    | Unterbrechun<br>sdauer [min] | Höchste<br>g unterbrochene<br>Spannungs<br>ebene * | Anzahl<br>betroffener<br>End<br>verbraucher * | Nicht<br>gelieferte<br>Energie in<br>kWh | ache * Beschreil<br>der Ursa | bung Schaden * | Beschreibung<br>des Schadens |
| 1 1 03.03.2022                                                                                              | 08:00                               | 03.03.2022                                | 14:00                             | 360                          | U bis 1 kV                                         | 8                                             | Betrie                                   | blich Alterung               | Schaden a      | Trafodefekt                  |
| 2 1 04.04.2022                                                                                              | 18:30                               | 04.04.2022                                | 18:45                             | 16                           | U > 1kV bi:                                        | 150                                           | 200 Nature                               | Gewitter                     | Kein Schar     |                              |
| 3 1 05.05.2022<br>< 1-3 > >                                                                                 | 22:00                               | 05.05.2022                                | 22:16                             | 10                           | U > 36 kV                                          | 1.000                                         | 800 Mensi                                | chlici Fehlschalt            | ung Kein Schar |                              |
| SAIFI-Kenngrössen                                                                                           |                                     |                                           |                                   |                              |                                                    |                                               |                                          |                              |                |                              |
|                                                                                                    |                                     |                                           | Total                             |                              |                                                    | geplant                                       |                                          |                              | ungeplant      |                              |
| SAIFI-Kenngrösse                                                                                            |                                     |                                           |                                   | 0,0579                       |                                                    |                                               | 0.0000                                   |                              |                | 0,0579                       |
| SAIFI für NE1                                                                                               |                                     |                                           |                                   | 0,0000                       |                                                    |                                               | 0.0000                                   |                              |                | 0,0000                       |
| SAIFI für NE3                                                                                               |                                     |                                           |                                   | 0,0500                       |                                                    |                                               | 0.0000                                   |                              |                | 0.0500                       |
| SAIFI für NE5                                                                                               |                                     |                                           |                                   | 0,0075                       |                                                    |                                               | 0,0000                                   |                              |                | 0,0075                       |
| SAIFI für NE7                                                                                               |                                     |                                           |                                   | 0,0004                       |                                                    |                                               | 0.0000                                   |                              |                | 0,0004                       |
| SAIDI-Kenngrössen                                                                                           |                                     |                                           | Tatal                             |                              |                                                    | martent                                       |                                          |                              |                |                              |
| SAIDI-Kenngrösse                                                                                            |                                     |                                           | rotar                             | 1.0081                       |                                                    | geplant                                       | 0.0000                                   |                              | ungeplant      | 1.0081                       |
| SAIDI für NE1                                                                                               |                                     |                                           |                                   | 0.0000                       |                                                    |                                               | 0.0000                                   |                              |                | 0.0000                       |
| SAIDI für NE3                                                                                               |                                     |                                           |                                   | 0,7497                       | [                                                  |                                               | 0,0000                                   |                              |                | 0,7497                       |
| SAIDI für NE5                                                                                               |                                     |                                           |                                   | 0,1124                       |                                                    |                                               | 0,0000                                   |                              |                | 0,1124                       |
| SAIDI für NE7                                                                                               |                                     |                                           |                                   | 0,1440                       |                                                    |                                               | 0,0000                                   |                              |                | 0,1440                       |
| Abbrechen Weitere Zu                                                                                        | urück Senden                        |                                           |                                   |                              |                                                    |                                               |                                          |                              |                |                              |

Bild 7 Kontrollseite

#### 9. Weiter Einlesevarianten

Die oben beschrieben «Manuelle Eingabe» eignet sich für Netzbetreiber, die einige wenige Einträge zu erfassen haben. Für Netzbetreiber, die Ihre Unterbrechungen im NeDisp des VSE erfassen, ist die Variante NeDisp Datei die vorteilhafteste. Netzbetreiber, die sich das Excel gewohnt sind, können die Excel Datei wählen.

#### 10. NeDisp Datei

Mit der VSE Software NeDisp kann ein Report von folgendem CSV Format erzeugt werden.

| 8       | <b>७</b> • ९ | 92           | ~          | ElCom_S      | störstatistik_202 | 2_Test_d.csv -        | Excel                 | D Suct      | nen    |                        |                                        |                                | Howald M          | larkus ElCom | HM                |
|---------|--------------|--------------|------------|--------------|-------------------|-----------------------|-----------------------|-------------|--------|------------------------|----------------------------------------|--------------------------------|-------------------|--------------|-------------------|
| Datei   | Start        | Einfüg       | gen Sei    | tenlayout    | Formeln           | Daten Üb              | erprüfen Ansicht      | Hilfe       |        |                        |                                        |                                |                   |              |                   |
| Einfüg  | ] 🔏<br>en 🍕  | Arial<br>F K | ⊔ .  ⊞     | 10 • A* ,    | A* ≡ ≡ [<br>• ≡ ≡ | <b>= ≫</b> ~<br>≡ ⊡ ≖ | ab<br>Textumbruch     | en v        | Standa | rd ~<br>% ∞∞ 50 30 For | Bedingte Als T<br>ormatierung ~ format | abelle Zellenformatvorlagen Ei | infügen Löschen F | ormat<br>↓   | ×<br>Sort<br>× Fi |
| Zwische | nablage 🖬    |              | Schriftar  | t            | D.                | Aus                   | richtung              | <u>ا</u> يا |        | Zahl 😼                 | Form                                   | natvorlagen                    | Zellen            |              |                   |
| A1      | *            | : ×          | < 🗸 ;      | fx Versor    | gungsqualität     |                       |                       |             |        |                        |                                        |                                |                   |              |                   |
|         | ٨            | в            | C          | D            | F                 | F                     | G                     | н           |        |                        | K                                      |                                |                   | м            |                   |
| 1 Ve    | rsoraunase   | 2022         | 01.01.2022 | 2 31.12.2022 | ElCom Test        |                       | 0                     |             |        | Ŭ                      | K                                      | -                              |                   |              |                   |
| 2       | 0            | 0            |            |              |                   |                       |                       |             |        |                        |                                        |                                |                   |              |                   |
| 3       | 6            | 100          |            |              |                   |                       |                       |             |        |                        |                                        |                                |                   |              |                   |
| 4       | 45           | 200          |            |              |                   |                       |                       |             |        |                        |                                        |                                |                   |              |                   |
| 5       | 27000        | 0            |            |              |                   |                       |                       |             |        |                        |                                        |                                |                   |              | _                 |
| 6       | 10000        |              |            |              |                   |                       |                       |             |        |                        |                                        |                                |                   |              |                   |
| 0       | 200          | 1            | 01 01 2023 | 03.00        | 01 01 2022        | 04:00                 | II bis 1 kV           | 1           | 2      | Conjonto Unterbrech    | hung Romorkung 1                       | Kein Sehaden                   |                   | Pemerkung    | 11                |
| 0       | 2            | 1            | 01.01.2022 | 2 03:00      | 01.01.2022        | 04:00                 |                       | 1           | 2      | Rückwirkung aus frei   | amder Bemerkung 2                      | Schaden an Anlagen             |                   | Bemerkung    | 12                |
| 10      | 3            | 1            | 01 01 2022 | 2 03:00      | 01 01 2022        | 04:00                 | U bis 1 kV            | 1           | 2      | Naturereignis          | Bemerkung 3                            | Schaden an Freileitungen       |                   | Bemerkung    | 13                |
| 11      | 4            | 1            | 01.01.2022 | 2 03:00      | 01.01.2022        | 04:00                 | U > 1kV bis 36 kV     | 10          | 20     | Menschliches Versac    | aen Bemerkung 4                        | Schaden am Kabel               |                   | Bemerkung    | 14                |
| 12      | 5            | 1            | 01.01.2022 | 2 03:00      | 01.01.2022        | 04:00                 | U > 1kV bis 36 kV     | 10          | 20     | Betriebliche Ursache   | e Bemerkung 5                          | Schaden an Freileitungen,Scha  | den an Anlagen    | Bemerkung    | 15                |
| 13      | 6            | 1            | 01.01.2022 | 2 03:00      | 01.01.2022        | 04:00                 | U > 36 kV bis < 220kV | 100         | 200    | Fremdeinwirkung, Dr    | ritte Bemerkung 6                      | Schaden an Anlagen, Schaden    | am Kabel          | Bemerkung    | 16                |
| 14      | 7            | 1            | 01.01.2022 | 2 03:00      | 01.01.2022        | 04:00                 | U > 36 kV bis < 220kV | 100         | 200    | Andere Ursache         | Bemerkung 7                            | Schaden an Freileitungen,Scha  | den am Kabel      | Bemerkung    | 17                |
| 15      | 8            | 1            | 01.01.2022 | 2 03:00      | 31.01.2022        | 04:00                 | 220/380 kV            | 1000        | 2000   | Höhere Gewalt          | Bemerkung 8                            | Anderer Schaden                |                   | Bemerkung    | 18                |
| 16      |              |              |            |              |                   |                       |                       |             |        |                        |                                        |                                |                   |              |                   |

Bild 8 Beispiel: Report aus NeDisp

Um die CSV-Datei im EDES System zu erfassen sind die Schritte 1 bis 5 der «Manuellen Eingabe» abzuarbeiten. Bei Schritt 5, Gesamtanzahl der Endverbraucher im Versorgungsgebiet sind die Daten aus der CSV-Datei Zeilen 2 bis 7 manuell einzugeben. Die Felder werden folgendermassen zugeordnet:

| CSV Feld | Bedeutung                                            |
|----------|------------------------------------------------------|
| A2       | Direkte Endverbraucher Höchstspannung                |
| B2       | Indirekte Endverbraucher Höchstspannung              |
| A3       | Direkte Endverbraucher Hochspannung                  |
| B3       | Indirekte Endverbraucher Hochspannung                |
| A4       | Direkte Endverbraucher Mittelspannung                |
| B4       | Indirekte Endverbraucher Mittelspannung              |
| A5       | Direkte Endverbraucher Niederspannung                |
| B5       | Indirekte Endverbraucher Niederspannung              |
| A6       | Gesamte gelieferte Energie (MWh)                     |
| A7       | Grösse des Versorgungsgebietes (in km <sup>2</sup> ) |

Die Versorgungsunterbrechungen ab Zeile 8 in der CSV Datei (Bild 8) können nun automatisiert unter Versorgungsunterbrechungen, Schaltfläche «Daten aus CSV-Datei» laden (Bild 9), hochgeladen werden. Dabei ist zu beachten, dass die CSV Datei mit der Option NeDisp Datei laden (Bild 10) angewählt ist. Diese Option sorgt dafür, dass der Einlesevorgang ab Zeile 8 gestartet wird. Nachdem mit «Datei auswählen» die entsprechende CSV-Datei ausgewählt wurde, ist mit Laden das Einlesen zu starten. Das Einlesen kann ein paar wenige Minuten dauern. Im Hintergrund werden die einzelnen Werte plausibilisiert. Das Ergebnis ist in Bild 11 ersichtlich. Die Unterbrechungsdauer wird erst angezeigt, wenn der Cursor in ein anderes Feld bewegt wurde, oder mit «Weiter» zur nächsten Seite vorwärtsgegangen wird.

Die Schritte 7 und 8 sind gemäss der «Manuellen Eingabe» abzuarbeiten

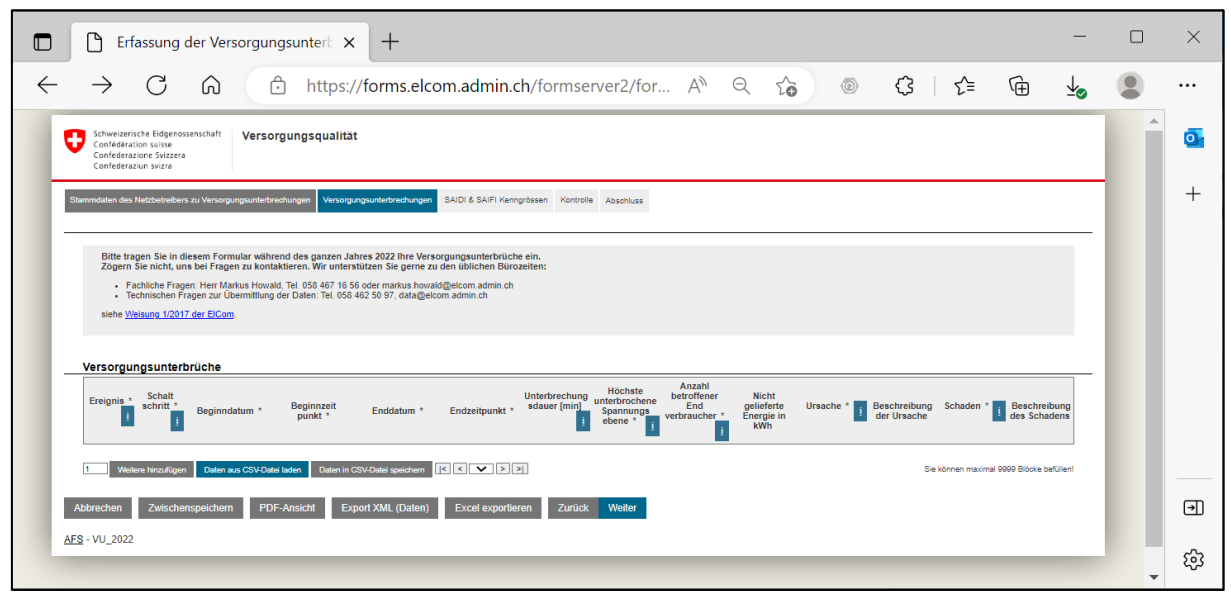

Bild 9

| CSV-Import                                                | x                                                                                  |
|-----------------------------------------------------------|------------------------------------------------------------------------------------|
| Die maximale Größe einer o<br>Es dürfen nur folgende Date | CSV-Datei darf 10240 kB nicht überschreiten.<br>alformate hochgeladen werden: .csv |
| Datei                                                     | Datei auswählen Keine Datei ausgewählt                                             |
| Kopfzeile ignorieren                                      |                                                                                    |
| neDisp Datei laden                                        |                                                                                    |
|                                                           | Laden                                                                              |

Bild 10

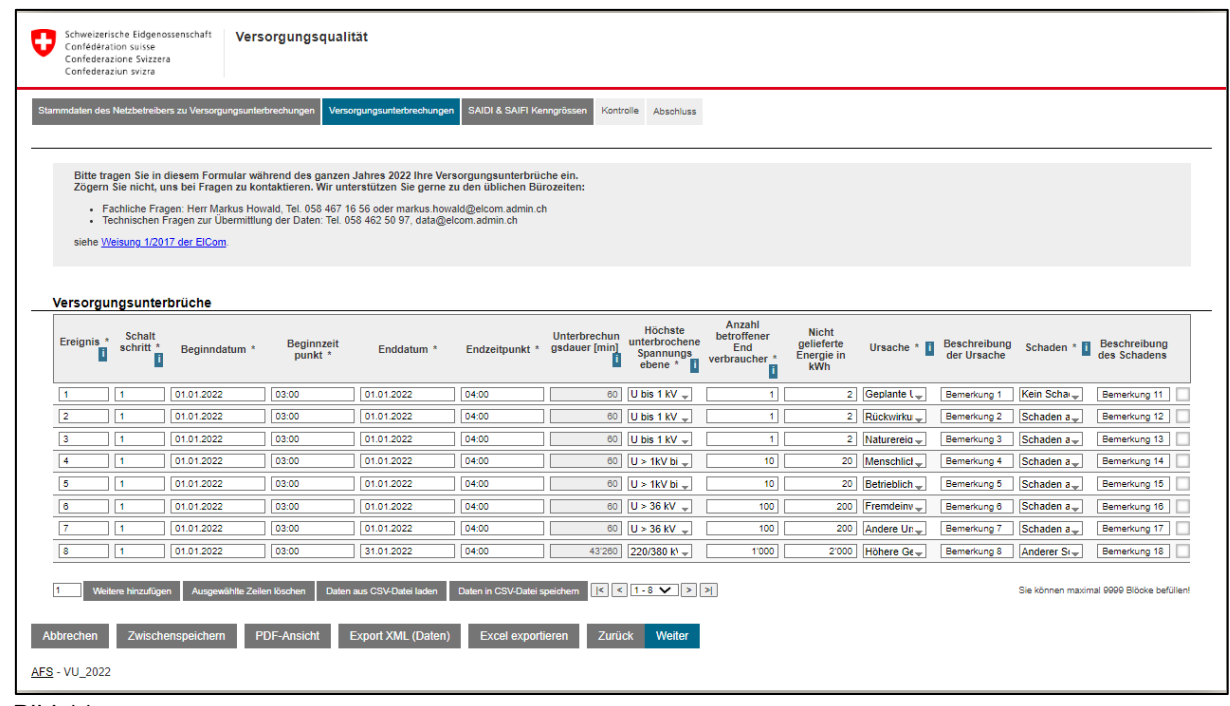

Bild 11

#### 11. Excel Datei

Die Daten aus den bekannten Excel Vorlagen können vom neuen EDES System eingelesen werden. Um Eingabefehler zu vermeiden müssen die Feldinhalte genau den Auswahllisten entsprechen, insbesondere bei den Spalten «Höchste unterbrochene Spannungsebene», «Ursache des Unterbruchs» und «Schaden».

| 글 🖓 - 🖓 - 📴 후 322-00001_Erlessungsformular_2022_deutsch_input.xks (Kompašibilitäts                                                                                                    | modus) - Excel                                                                                                    |                                                                    | Howald Markus ECom                                                               | 🚥 – o x                   |  |  |  |  |  |  |
|----------------------------------------------------------------------------------------------------|----------------------------------------------------------------------------------------------------|--------------------------------------------------------------------|----------------------------------------------------------------------------------|---------------------------|--|--|--|--|--|--|
| atei Start Einfügen Seitenlayout Formeln Daten Überprüfen Ansicht Hilfe                                                                                                    |                                                                                                    |                                                                    |                                                                                  | 🖻 Teilen                  |  |  |  |  |  |  |
| Å Auschneiden<br>Mogen     Arial     ↓ 10     Aria     Ξ Ξ Ξ     沙 -     ※ Testumbruch       Mogen     F     K     ½     · 10     · A ·     Ξ Ξ Ξ     ※ -     ※ Testumbruch                                                                                                    | ntriaren - 19 % 000 1 % 42 Formatierung - formatierung - formatier | Einfügen Läschen Format     ✓                                      | kutoSumme * Ar O<br>kusfüllen * Sorteren und Suchen und<br>Filtern * Auswählen * |                           |  |  |  |  |  |  |
| Zwischenablage Bi Schriftant G Ausrichtung                                                                                                    | ISI Zahi ISI Formatvorlagen                                                                                                    | Zelen                                                              | Bearbeiten                                                                       | ^                         |  |  |  |  |  |  |
| 18 - i × √ fr                                                                                                    |                                                                                                    |                                                                    |                                                                                  | ~                         |  |  |  |  |  |  |
| A B C D E F G H I J                                                                                                    | K                                                                                                    | м                                                                  | N                                                                                | 0                         |  |  |  |  |  |  |
| 2. Vertile to the sense water of the presense with the sense water of the sense water of the sense wate |                                                                                                    |                                                                    |                                                                                  |                           |  |  |  |  |  |  |
| Gesamtzahl der Endverbraucher im Versorgungsgebiet (Weisung<br>1/2017 Kap. 3. 1)                                                                                                    |                                                                                                    |                                                                    |                                                                                  |                           |  |  |  |  |  |  |
| Direido<br>Endverbrauc Endverbrauc Σ<br>hor har                                                                                                    |                                                                                                    |                                                                    |                                                                                  |                           |  |  |  |  |  |  |
| Hochstepannung (220/380 kV) 0 0 0                                                                                                    |                                                                                                    |                                                                    |                                                                                  |                           |  |  |  |  |  |  |
| Mitelspanning (U > 30 kV bis < 22kV) 1 U U I KV bis 36 kV) 2 0 2                                                                                                    |                                                                                                    |                                                                    |                                                                                  |                           |  |  |  |  |  |  |
| Niederspannung (U bis 1 kV) 10000 0 10000                                                                                                    | Federalescolor                                                                                                    |                                                                    |                                                                                  |                           |  |  |  |  |  |  |
| Canante estateste llesente utbrand der Erforsumensninde                                                                                                    | Entwittnaucher                                                                                                    |                                                                    |                                                                                  |                           |  |  |  |  |  |  |
| Understeinen der mark Historen der Lindsstrugtenden<br>(Jackbeiterbeiter), and (Jistogen auf, Jackein das<br>Gold Math                                                                                                    |                                                                                                    |                                                                    |                                                                                  |                           |  |  |  |  |  |  |
| Feld leer lassen / Weisung 1/2017 Kap. 3.2)                                                                                                    |                                                                                                    |                                                                    |                                                                                  |                           |  |  |  |  |  |  |
| Grösse des Versorgungsgebietes (Wessung 1/2017 Kap. 3.3) 100 km*                                                                                                    |                                                                                                    |                                                                    |                                                                                  |                           |  |  |  |  |  |  |
| Bitte erfassen Sie untenstehend im Verlaufe des Jahres 2022 ihre Versorgungsunterbrüche. Bitte verv                                                                                                    | venden Sie <u>keine Leerzeilen</u> und modifizieren Sie <u>nicht</u> die Formatierung.                                                                                                    |                                                                    |                                                                                  |                           |  |  |  |  |  |  |
| Freiznis Ersinsis Baning Ersinsis Ersin hier-<br>Höchste Anzahl befroffe                                                                                                    | Nicht gelieferte Energie (kWh) Ursache des Unterbruchs (Weisun                                                                                                    | g 1/2017 Kap. 4.6)                                                 | Schaden (Weisung 1/2017 Kap. 4.7)                                                |                           |  |  |  |  |  |  |
| Owenung         Schatt-<br>Index         Longen-Long         distant (min)<br>(wird)         Interforochene<br>(wird)         Endverbrauch           12017         schritti         Datum         Datum         Datum         Schritti         Schritti         Schriti         Schriti         Schrit                                                                                                    | (Weising 1/2017 Kap. 4.5)     Natherholder, die nie wie Materiaane 7     (und fl. telip sind, komen das Feld keer     Auswahlliste                                                                                                    | Beschreibung der Ursache                                           | Auswahliste                                                                      | Beschreibung des Schadens |  |  |  |  |  |  |
| [It.mm.j] Zeit [hh.mm] [It.mm.j] Zeit [hh.mm] berechned 1/2017 Kap. 4.3)                                                                                                    | lassen.                                                                                                    |                                                                    |                                                                                  |                           |  |  |  |  |  |  |
| 1 01.01.22 03.00 01.01.22 04.00 60 U bis 1 kV<br>2 1 01.01.22 03.00 01.01.22 04.00 60 U bis 1 kV                                                                                                    | 2 Geplante Unterbrechung     2 Rückwirkung aus einem Kraftwerk                                                                                                    | Zählerwechsel Ke<br>Kraftwerk aus Sc                               | in Schaden<br>haden an Anlagen/Trafo (Trafo, Schalter, Trenner)                  |                           |  |  |  |  |  |  |
| 3 1 01.01.22 03.00 01.01.22 04.00 60 U bis 1 kV                                                                                                    | 1 2 Naturereignis (Gewitter, Eisschlag, Tiere, herunter fallende Aste)                                                                                                    | Sturm Sci                                                          | haden an Freikeitungen (Leitung, Isolatoren) Bi                                  | sum auf Leitung           |  |  |  |  |  |  |
| 4 1 01.01.22 03.00 01.01.22 04.00 60 U > 1kV bis 36 kV                                                                                                    | 10 20 Merschliches Versagen (Fehlschaltung, Montagefehler)<br>10 20 Betriebliche Urrache (Aberung, Schlitzefehren)                                                                                                    | Felischaltung Schalter X Sc<br>Alterung Ershtlichten Schalter X Sc | haden am Kabel (Kabel, Kabelmuffen)                                              |                           |  |  |  |  |  |  |
| 6 1 01.01.22 03.00 01.01.22 04.00 60 U > 36 kV bis < 220k1                                                                                                    | 100 200 Fremdeimarkung / Beschädigung durch Dritte (Begger, Flugper M. 1                                                                                                    | Begger Schale X Sc                                                 | haden an Anlagen/Trafo und am Kabel                                              |                           |  |  |  |  |  |  |
| 7 1 01.01.22 03.00 01.01.22 04.00 60 U > 36 kV bis < 220k1                                                                                                    | 100 200 Andere Ursache                                                                                                    | Unbekannt Sc                                                       | haden an Freiketungen und am Kabel                                               |                           |  |  |  |  |  |  |
| 8 1 01.01.22 03.00 01.01.22 04.00 60 220.380 kV                                                                                                    | 1000 Z000 Hohere Gewalt (ver kumulative Voraussetzungen!)                                                                                                    | Orkan An                                                           | derer Schaden                                                                    |                           |  |  |  |  |  |  |
|                                                                                                    |                                                                                                    |                                                                    |                                                                                  |                           |  |  |  |  |  |  |
| Start Kontaktdaten Beispiel Unterbrueche Versand                                                                                                    |                                                                                                    | 1.4                                                                |                                                                                  |                           |  |  |  |  |  |  |
| art 🔐                                                                                                    |                                                                                                    |                                                                    |                                                                                  |                           |  |  |  |  |  |  |

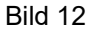

Zum Erfassen im EDES System sind die Schritte 1 bis 4 der «Manuellen Eingabe» abzuarbeiten.

|              | 🖨 fo          | orms.elcom.admin.ch                                                                                                    | × 🗅 Erfassung der Versorgungsuntert × +                                                                                                    | _ |   | $\times$ |
|--------------|---------------|----------------------------------------------------------------------------------------------------|----------------------------------------------------------------------------------------------------|---|---|----------|
| $\leftarrow$ | $\rightarrow$ | C Ŵ                                                                                                    | 🕆 https://forms.elcom.admin.ch/formserver2/formular.do?vid=230c0ac2b0ed A 🔍 ର୍ 🏠 💿 🔇   🗲                                                                                                    | Ē |   |          |
|              |               | Schweizerische Eidgenoss<br>Confédération suisse<br>Confederazione Svizzera<br>Confederaziun svizra                    | ienichi <sup>t</sup> Versorgungsqualität                                                                                                    |   | ^ | 0        |
|              |               | Stammdaten des Netzbetreibers                                                                                          | s zu Versorgungsunterhnehungen Versorgungsunterhnehungen SADT & SAVT Kenngrüssen Kantolik Abschluss                                                                                                    |   |   | +        |
|              |               | Bitte tragen Sie in di<br>Zögern Sie nicht, un<br>- Fachliche Frage<br>- Technischen Fr<br>siehe <u>Weisung 1/2017</u> | seem Formular während des ganzen Jahres 2022 The Venscryung unterflucione ein.<br>No Frägeria zu Schlefen, Mr unterstättigklichen Bürzelaten:<br>ein Ferr Marka Honald. Tei (55 d. 47 f 55 doer markus bowäd@alcom admit ch<br>gen zu Untermittig der Clater. Tei (55 42 5 07), dasägetoran admit ch<br>Gen ECom                                                                                                    |   |   |          |
|              |               | Netzbetreiber                                                                                                    |                                                                                                    |   |   |          |
|              |               | Name des Netzbetreibers                                                                                                | Eldgenössische Elektrizitätiscommission ElCom - TEST 1                                                                                                    |   |   |          |
|              |               | Identifikatornummer des<br>Netzbetreibers (gem. VSE)                                                                   |                                                                                                    |   |   |          |
|              |               | Strasse und Nr. *                                                                                                    | Christoffegasse                                                                                                    |   |   |          |
|              |               | Adresszusatz                                                                                                    | \$                                                                                                    |   |   |          |
|              |               | PLZ *                                                                                                    | 3003 Ort * Bern                                                                                                    |   |   |          |
|              |               | Rechtsform des Netzbetrei                                                                                              | bers                                                                                                    |   |   |          |
|              |               | Unternehmensidentifikation<br>(UID-Nummer) *                                                                           | nsnummer CHE-288 910 965                                                                                                    |   |   |          |
|              |               | Erfassungsperiode von                                                                                                  | Erfassungsperiode bis                                                                                                    |   |   |          |
|              |               | Ansprechperson fü                                                                                                    | ir Rückfragen                                                                                                    |   |   |          |
|              |               | Vorname *                                                                                                    | Nachname '                                                                                                    |   |   |          |
|              |               | Telefon *                                                                                                    | 1 E-Mail *                                                                                                    |   |   |          |
|              |               | Gesamtanzahl der l                                                                                                    | Endverbraucher im Versoraungsgebiet                                                                                                    |   |   |          |
|              |               |                                                                                                    | Direkte Endverbaucher * Indirekte Endverbraucher * Summe                                                                                                    |   |   |          |
|              |               | Höchstspannung (220/3                                                                                                  | 880 kV)                                                                                                    |   |   |          |
|              |               | Hochspannung (U > 36                                                                                                   | KV bis < 220 kV)                                                                                                    |   |   |          |
|              |               | Mittelspannung (U > 1 k                                                                                                | V bis 35 kV)                                                                                                    |   |   |          |
|              |               | Gesentsummen der En                                                                                                    | 1 KV j u u u u u u u u u u u u u u u u u u                                                                                                    |   |   |          |
|              |               | Gesamte gelieferte Ener                                                                                                | and the second second |   |   |          |
|              |               | Größe des Versorgungs                                                                                                  | zobiets (hm <sup>2</sup> )                                                                                                    |   |   |          |
|              |               |                                                                                                    |                                                                                                    |   |   |          |
|              |               | Abbrechen Zwischer                                                                                                    | nspeichern Import XML (Daten) Excel importieren Zurück Weiter                                                                                                    |   |   |          |
|              |               | AFS - VU_2022                                                                                                    |                                                                                                    |   |   | €        |
|              |               |                                                                                                    |                                                                                                    |   |   |          |
|              |               |                                                                                                    |                                                                                                    |   |   | ණ        |
|              |               |                                                                                                    |                                                                                                    |   | - |          |

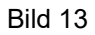

Auf Bild 13 ist die Schaltfläche «Excel Importieren» anzuwählen und das ausgefüllte Formular zu importieren. Dabei werden die Daten aller gelb hinterlegten Felder, die mit Inhalt gefüllt wurden importiert. Das gilt für das Arbeitsblatt «Unterbrüche». Vom Arbeitsblatt «Kontaktdaten» (Bild 14) werden nur die vier Felder unter Ansprechperson bei Rückfragen «Vorname», «Name», «Telefon», und «E-Mail» importiert. Das Einlesen kann ein paar wenige Minuten dauern. Im Hintergrund werden die einzelnen Werte plausibilisiert.

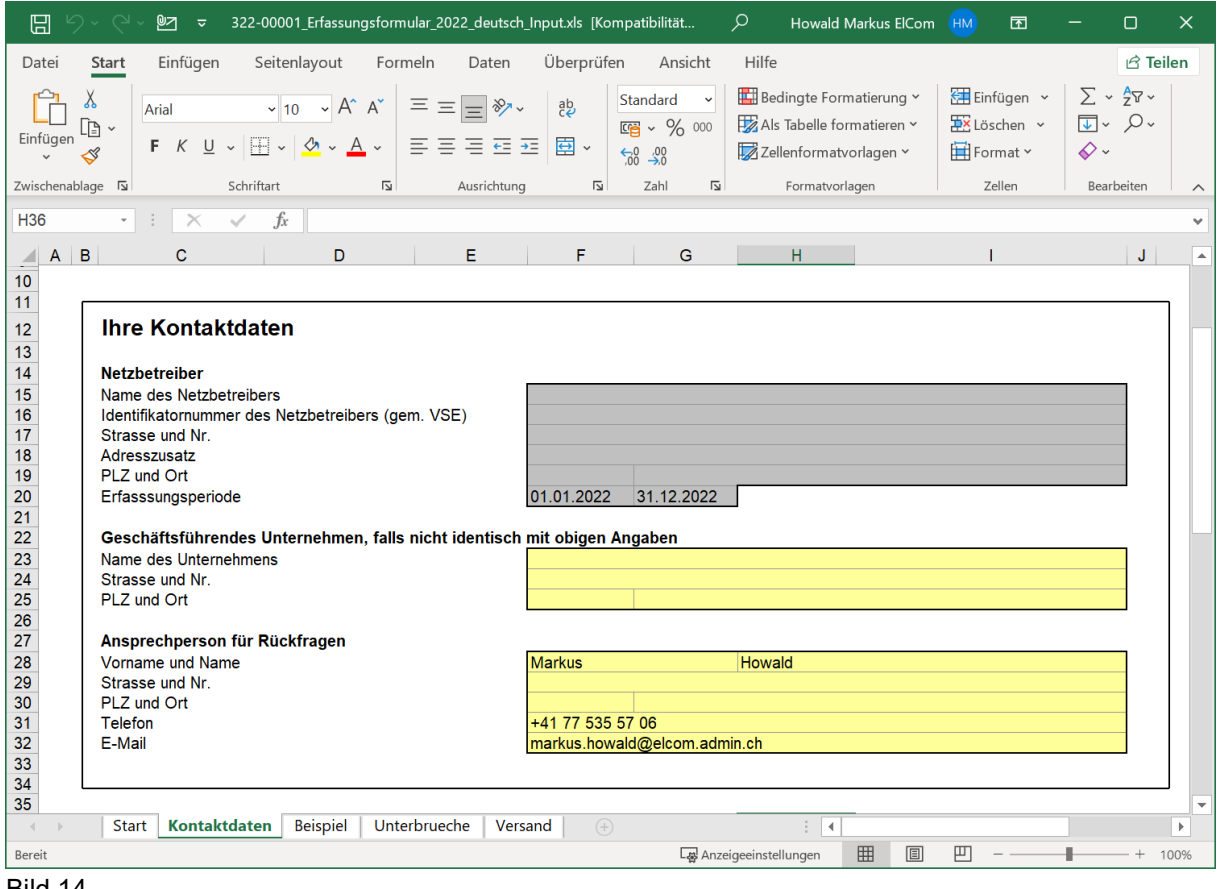

Bild 14

Die Schritte 7 und 8 sind gemäss der «Manuellen Eingabe» abzuarbeiten.

#### 12. CSV Export / Import

Die Dokumentation der Schnittstelle erfolgt später.

#### 13. XML Export / Import

Die Dokumentation der Schnittstelle erfolgt später.